# **Geocoding at Clemson University**

Due to licensing restrictions, geocoding addresses or places at Clemson University are performed differently depending on your area of interest. Follow the instructions below based on the geographic location of the data you are trying to geocode.

## Contents

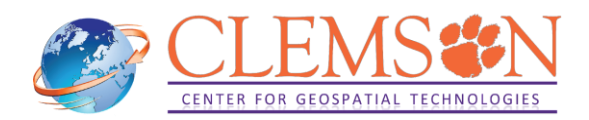

# **1. Geocoding Addresses in North America**

Our current Streetmap Premium license allows you to geocode as many addresses or places as you'd like within the following countries in North America: American Samoa, Canada, Guam, Mexico, Northern Mariana Islands, Puerto Rico, Saint Pierre and Miquelon, the United States, and the U.S. Virgin Islands region.

You will do this by connecting to our geocoding service: **Clemson North America Geocoding Service**. Below are instructions on how to achieve this, depending on your preference: using ArcGIS Online, using ArcGIS Pro, or on a local Clemson-owned computer.

### **1.1. Using ArcGIS Online**

1.1.1 Go to <u>arcgis.com</u> and click Sign in. You will see the window below, click on "Your ArcGIS organization's URL"

1.1.2 You will be asked to enter Your ArcGIS organization's URL. In the box that appears, type *Clemson* and click Continue. Click on "Clemson University".

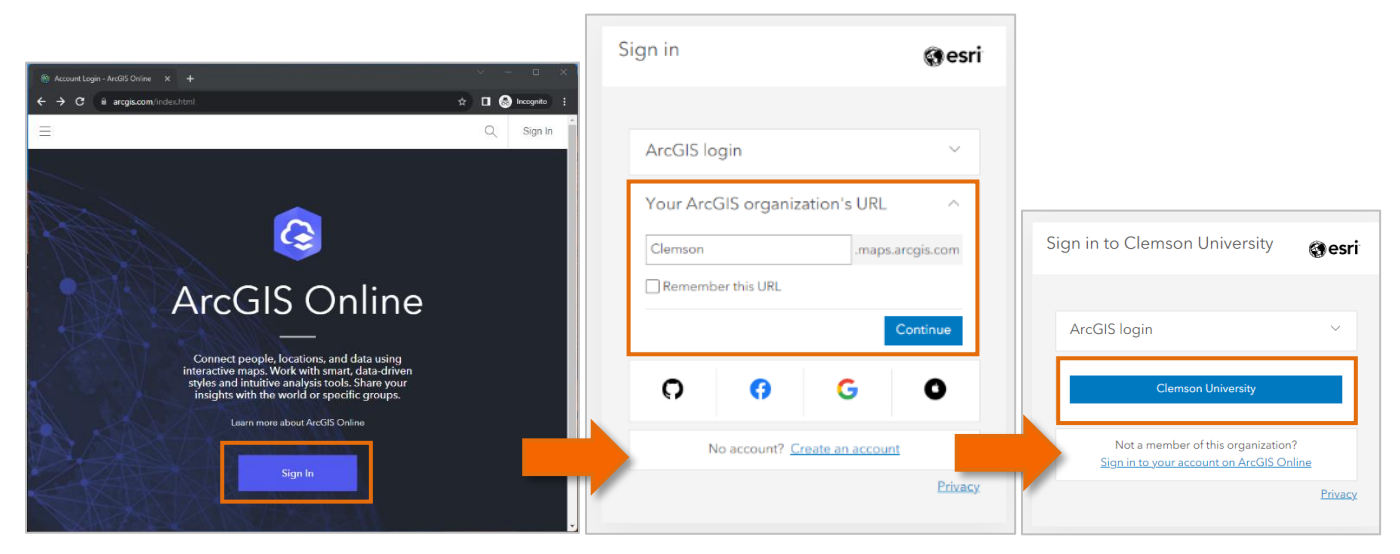

1.1.3 This will take you to a new window where you will be using your standard Clemson login. Enter your Clemson username and password and click on Login.

1.1.4 If you see the window below, that means you have successfully signed in your ArcGIS Online account.

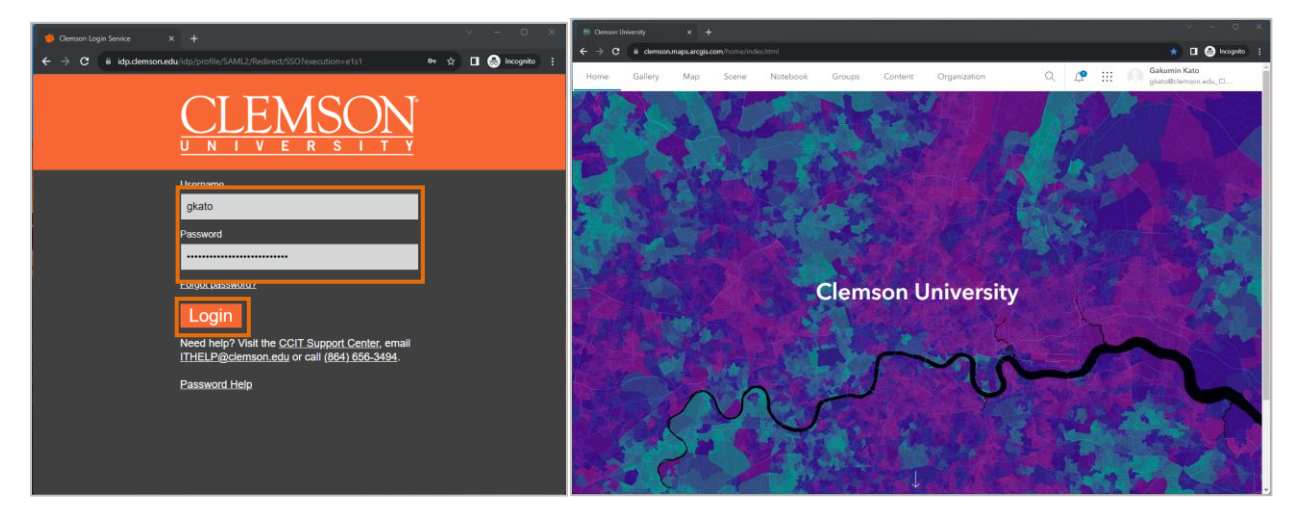

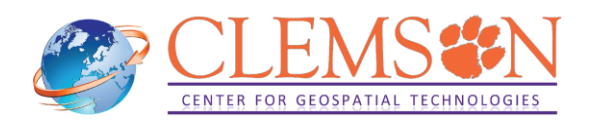

1.1.5 On your ArcGIS Online page, click on Map to open Map Viewer. Click on the drop-down menu next to Add, and select Add Layer from file.

|             |            |               |             |                       | 🛞 T     | RI_Facilities_SC_2020_geocoding × 🛞 Untitled map  |               |
|-------------|------------|---------------|-------------|-----------------------|---------|---------------------------------------------------|---------------|
|             |            |               |             |                       | ÷ -     | C 🔒 clemson.maps.arcgis.com/apps/map              |               |
|             |            |               |             |                       | ≡       | Untitled map                                      |               |
|             |            |               |             |                       | ۲       | Layers ×                                          |               |
|             |            |               |             |                       | \$      |                                                   |               |
|             |            |               |             |                       |         | Add layers to your map and they will appear here. |               |
| 🛞 Clemson U | Iniversity | × +           | v<br>L      |                       | LL:     | See Add                                           | Mancouver a   |
| < → C       | 🔒 clemson. | maps.arcgis.c | om/home/ind | exhtml                | :≡<br>  | Add layer from URL                                | Seattle       |
|             |            |               |             |                       | м<br>Ф  | Add layer from file                               |               |
| Home        | Gallery    | Map           | Scene       | Noteb                 | ŝ       | 7/ Create Sketch layer                            | 四月日           |
| NO DA HE    |            |               | 1000        |                       | \$¥<br> | Create Route layer  Add media layer               | San Prancisco |
| and a       | 30         |               |             |                       |         |                                                   | Los           |
|             |            |               |             | and the second second |         |                                                   |               |

- 1.1.6 Upload table file that contains address information.
- 1.1.7 Add your file and create a hosted feature layer or table. Click on Next.

| New item | v item ①                                                                               |           |                                                                                             |   | New item >                                                                                                    | ĸ |
|----------|----------------------------------------------------------------------------------------|-----------|---------------------------------------------------------------------------------------------|---|----------------------------------------------------------------------------------------------------|---|
|          | Ţ                                                                                      | 7         | İ                                                                                           | F | ile<br>BL_Facilities_SC_2020.csv<br>fow would you like to add this file?                                                                                                    | Î |
|          | Drag and drop your file                                                                | or choose | an option                                                                                   |   | Add TBL Facilities_SC_2020.cov and create a hosted feature layer or table<br>ACSV/Be with location information is the data source for a hosted feature layer that displays points on a map. A CSV/Be without location information displays a table that can be<br>viewed, charted, and joined with other layers. | l |
|          | F Your device Google Drive                                                             | ₽ D       | opbox OneDrive                                                                              |   | Add TRL_Facilities_SC_2020.cvv only      Add CSV without publishing. File can be shared and downloaded by others or published at a later date.                                                                                                    | l |
|          | Feature laver                                                                          |           | URL                                                                                         |   |                                                                                                    | l |
| Ø        | Create an editable layer with fields copied from a<br>template or feature layer.       |           | Link to an ArcGIS Server web service, KML, OGC<br>WFS, OGC WMS, OGC WMTS, or GeoJSON.       |   |                                                                                                    |   |
| æ        | Developer credentials<br>Create OAuth 2.0 credentials to build custom<br>applications. |           | Application<br>Link to an application on the web or create a new<br>registered application. | [ | Back                                                                                                    |   |

- 1.1.8 Select fields to be included the hosted feature layer. Click on Next.
- 1.1.9 At Location settings window, select Addresses or place names.

|                                                              |                                                       |                    |             | Add Layer                                                                                  | $\times$ |
|--------------------------------------------------------------|-------------------------------------------------------|--------------------|-------------|--------------------------------------------------------------------------------------------|----------|
| New item                                                     |                                                       |                    | ×           | Location settings                                                                          |          |
| Fields<br>Select the fields that will be included in the hos | ted feature layer. Optionally, update the display nar | ne and field type. |             | Specify the type of location information the file contains.                                |          |
| Search for field                                             | 1                                                     | All types          | ~           | Location data is listitude and longitude.                                                  |          |
| e selected Clear selection                                   | Display name                                          | Туре               |             | Latitude and longitude<br>Location data is latitude and longitude.                         | Ê        |
| Facility                                                     | Facility                                              | String             | × 1         | () Addrasses or place names (B. Consumer credits                                           | 6.       |
| Z Latitude                                                   | Latitude                                              | Double             | ~           | Location data is addresses, place names, postal codes, and countries. May consume credits. |          |
| Longitude                                                    | Longitude                                             | Double             | ~           |                                                                                            |          |
| Total_On_site                                                | Total_On_site                                         | Double             | ~           | I None                                                                                     | Ŧ        |
| ☑ Total_Off_site                                             | Total _Off_site                                       | String             | ~           |                                                                                            |          |
| Total_on_and_off_site                                        | Total_on_and_off_site                                 | Double             | ~           |                                                                                            |          |
|                                                              |                                                       |                    |             |                                                                                            |          |
| Back                                                         |                                                       |                    | Cancel Next | Back                                                                                       | Vext     |

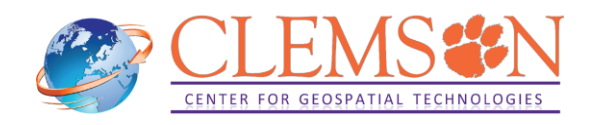

#### 1.1.10 Under Advanced location settings, select Clemson North America Geocoding Service as Locator.

1.1.11 Optionally, enable Enrich Layer with address information

| Add Layer >>                                                                                                    | New item                                                                                                    | ×           |
|----------------------------------------------------------------------------------------------------|----------------------------------------------------------------------------------------------------|-------------|
| Location settings<br>Specify the type of location information the file contains.                                                          | Location settings     Specify the type of location information the file contains.                                                         | ĺ           |
| Addresses or place names ( Comunes cindla :<br>Location data is addresses, place names, postal codes, and countries. May consume credits. | Addresses or place names ② Consumes credits<br>Location data is addresses, place names, postal codes, and countries. May consume credits. |             |
| Advanced location settings                                                                                                    | ✓ Advanced location settings                                                                                                    |             |
| Locator Region                                                                                                    | Locator Region                                                                                                    |             |
| Clemson North America Geocoding Service v United States v                                                                                 | Clament North America Consection Consist                                                                                                  |             |
| Clemson North America Geocoding Service                                                                                                   | Clement when a decoding service of the distances                                                                                          |             |
| 0                                                                                                    |                                                                                                    | _           |
|                                                                                                    | Enrich layer with address information ()                                                                                                  | •           |
| Location fields *                                                                                                    | Append rour nerds that show now well addresses matched.                                                                                   |             |
| O Location information is in one field.                                                                                                   | O Append so reios rocium rocadors mormador.                                                                                               |             |
| <ul> <li>Location information is in multiple fields.</li> </ul>                                                                           |                                                                                                    |             |
| Location type Field                                                                                                    | Location fields*                                                                                                    |             |
| Back Cancel Net                                                                                                    | Back                                                                                                    | Cancel Next |

1.1.12 Specify Location fields. This example table stores address information in one field, Address.

1.1.13 Name the hosted feature layer, populate other fields accordingly, and click on Save

| No. 1997                                                                                                    |             | 1_ |                                                     |             |
|----------------------------------------------------------------------------------------------------|-------------|----|-----------------------------------------------------|-------------|
| New item                                                                                                    | × .         |    | New item                                            | ×           |
| Locator Region Clemson North America Geocoding Service    United States                                                                                     | ×           |    | File<br>TRL_Fecilities_SC_2020.cvv                  |             |
| Enrich layer with address information ()<br>Append four fields that show how well addresses matched.<br>Assault 50 Fields for fit ill incrition information |             | ſ  | Title<br>TRL_Facilities_SC_2020_geocoding<br>Folder |             |
| Location fields *                                                                                                    |             |    | Geocoding.text Categories                           | × ✓         |
| Location information is in one field.     Location information is in multiple fields.                                                                       |             | L  | Assign Categories Tags Add tugs                     | ~           |
| Location type Field                                                                                                    |             | L. | Summary                                             |             |
| Address or Place Address                                                                                                    | ×           | L  | Add a summary                                       |             |
|                                                                                                    |             |    | Christens left: 2048                                |             |
| Back                                                                                                    | Cancel Next |    | Back                                                | Cancel Save |

1.1.14 Once the geocoding is complete, a new point layer is added to your Map Viewer.

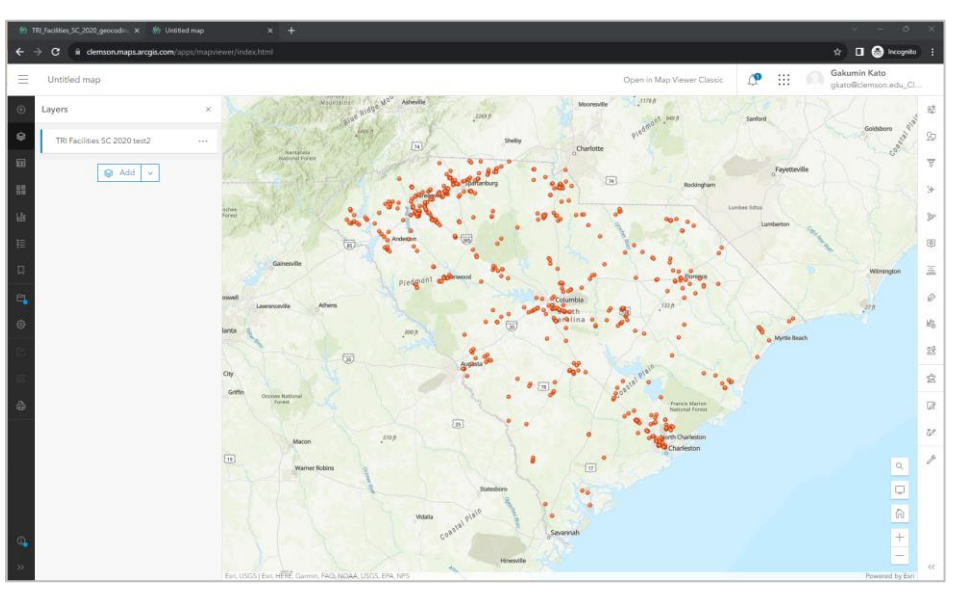

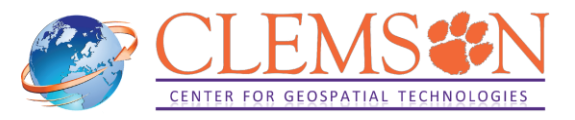

1.1.15 Attribute table includes Score and Match\_addr fields. You can confirm accuracy of geocoding using this attribute information.

|           | s_SC_202              |                                                                                                    | B Untitled map × +                                                                                                    |                                                                              |                                                                                                    |                                                                                                    |                                                                                                    |              |
|-----------|-----------------------|----------------------------------------------------------------------------------------------------|----------------------------------------------------------------------------------------------------|------------------------------------------------------------------------------|----------------------------------------------------------------------------------------------------|----------------------------------------------------------------------------------------------------|----------------------------------------------------------------------------------------------------|--------------|
| G         | e d                   | lemson.maps.arcgi:                                                                                                    | s.com/apps/mapviewer/index.html                                                                                                    |                                                                              |                                                                                                    |                                                                                                    | 🖈 🛛 😁                                                                                                    | Inco         |
| Untit     | led ma                | ар                                                                                                    |                                                                                                    |                                                                              |                                                                                                    | Open in Map Viewer Classic                                                                                                    | Gakumin Kato<br>gkato@clemso                                                                                                    | o<br>on.edu  |
| inooga    | Clevelar              | Athens<br>nd<br>Chattaboochee<br>National Forest                                                                                                    | Automation Public Vol Athenite 200 /<br>Automation Public Vol Athenite 200 /<br>Automation Public Vol Athenite 2 | Mooresville<br>Charlotte                                                     | Piedmont sea                                                                                                    | 75 Surford Coldborn                                                                                                    | Greenville<br>Autor<br>Jacksonville                                                                                                    | Bern Haveloo |
| ж<br>Сэ   | <b>TRI F</b><br>515 n | Facilities SC 202<br>ecords, 0 selected                                                                                                    | Address • ····                                                                                                    | Status 💠                                                                     | Score 🔺                                                                                                    | ()<br>Match_addr                                                                                                    |                                                                                                    |              |
| 0         |                       | NDUSTRIES L                                                                                                    | 610 L&C RAILWAY DIST PK, RICHBURG SOUTH CAROLINA 29729 (CHESTER)                                                                                                    | М                                                                            | 86.00                                                                                                    | 29729, Richburg, South Carolina                                                                                                    | Postal                                                                                                    |              |
|           | _                     |                                                                                                    |                                                                                                    |                                                                              |                                                                                                    |                                                                                                    |                                                                                                    |              |
|           |                       | PYARD                                                                                                    | 1670 SHIPYARD AVE BUILDING 236 SUITE 200, NORTH CHARLESTON SOUT                                                                                                    | M                                                                            | 86.00                                                                                                    | 29405, North Charleston, South Carolina                                                                                                    | Postal                                                                                                    |              |
| æ.        |                       | PYARD                                                                                                    | 1670 SHIPYARD AVE BUILDING 236 SUITE 200, NORTH CHARLESTON SOUT<br>COMMANDING GENERAL BLVD DE FRANCE BLDG 864, PARRIS ISLAND SO                                                                                                    | M                                                                            | 86.00<br>88.65                                                                                                    | 29405, North Charleston, South Carolina<br>Boulevard de France, Parris Island, South Carolina, 29905                                                                                                    | Postal<br>StreetName                                                                                                    |              |
|           |                       | PYARD<br>ORPS RECR                                                                                                    | 1670 SHIPYARD AVE BUILDING 236 SUITE 200, NORTH CHARLESTON SOUT<br>COMMANDING GENERAL BLVD DE FRANCE BLDG 864, PARRIS ISLAND SO<br>1 MLILY WAY, WINNSBORO SOUTH CAROLINA 29180 (FAIRFIELD)                                                                                                    | M<br>M<br>M                                                                  | 86.00<br>88.65<br>92.00                                                                                                    | 29405, North Charleston, South Carolina<br>Boulevard de France, Parris Island, South Carolina, 29905<br>29180, Winnsboro, South Carolina                                                                                                    | Postal<br>StreetName<br>Postal                                                                                                    |              |
| با<br>ا   |                       | PYARD<br>ORPS RECR<br>SC LLC<br>(FLORENCE                                                                                                    | 1470 SHIPVARD AVE BUILDING 236 SUITE 200, NORTH CHARLESTON SOUT<br>COMMANDING GENERAL BUND DE FRANCE BLDG B64, PARRIS ISLAND SO<br>1 MILLY WAY, WINNSBORO SOUTH CAROLINA 29180 (FAIRFIELD)<br>280 KOPPERS 5T, FLORENCE SOUTH CAROLINA 29566 (FLORENCE)                                                                                                    | M<br>M<br>M<br>M                                                             | 86.00<br>88.65<br>92.00<br>93.07                                                                                           | 29405, North Charleston, South Carolina<br>Boulevard de France, Parris Island, South Carolina, 29905<br>29180, Winnsboro, South Carolina<br>280 N Koppers Rd, Florence, South Carolina, 29506                                                                                                    | Postal<br>StreetName<br>Postal<br>PointAddress                                                                                                    |              |
| 0 III @   |                       | PYARD<br>ORPS RECR<br>SC LLC<br>(FLORENCE<br>LUTIONS INC                                                                                                    | 1470 SHIPYARD AVE BUILDING 236 SUITE 200, NORTH CHARLESTON SOUT<br>COMMANDING GENERAL BUYD DE FRANCE BLDG 646, PARRIS ISLAND SO<br>1 MLILY WAY, WINNSBORO SOUTH CAROLINA 29180 (FAIRFIELD)<br>280 KOPPERS ST, FLORENCE SOUTH CAROLINA 29506 (FLORENCE)<br>1455 J A COCHRAN BY PASS, CHESTER SOUTH CAROLINA 29706 (CHESTER)                                                                                                    | M<br>M<br>M<br>M                                                             | 86.00<br>88.65<br>92.00<br>93.07<br>94.34                                                                                  | 29405, North Charleston, South Carolina<br>Boulevard de France, Parris Island, South Carolina, 29905<br>29180, Winnsboro, South Carolina<br>280 N Koppers Rd, Florence, South Carolina, 29506<br>1455 J A Cochran Byp, Chester, South Carolina, 29706                                                                                                    | Postal<br>StreetName<br>Postal<br>PointAddress<br>StreetAddress                                                                                                    |              |
| a<br>≣    |                       | PYARD<br>ORPS RECR<br>SC LLC<br>(FLORENCE<br>LUTIONS INC<br>NING                                                                                                    | 1470 SHIPYARD AVE BUILDING 236 SUITE 200, NORTH CHARLESTON SOUT<br>COMMANDING GENERAL BUXD DE FRANCE BLDG 664, PARKI SISJAND SO<br>1 MILLY WAY, WINNSBORO SOUTH CAROLINA 29180 (FAIRFIELD)<br>280 KOPPERS ST, FLORENCE SOUTH CAROLINA 29566 (FLORENCE)<br>1455 J A COCHRAN BY-PASS, CHESTER SOUTH CAROLINA 29706 (CHESTER)<br>196 RIDGEVIEW CIR, DUNCAN SOUTH CAROLINA 2934 (SPARTANBURG)                                                                                                    | M<br>M<br>M<br>M<br>M                                                        | 86.00<br>88.65<br>92.00<br>93.07<br>94.34<br>94.38                                                                         | 29405, North Charleston, South Carolina<br>Bouleward de France, Parris Island, South Carolina, 29905<br>29180, Winnsboro, South Carolina<br>280 N Koppers Rd, Florence, South Carolina, 29506<br>1455 J A Cochran Byp, Chester, South Carolina, 29706<br>196 Ridgeview Center Dr, Duncan, South Carolina, 29334                                                                                                    | Postal<br>StreetName<br>Postal<br>PointAddress<br>StreetAddress<br>PointAddress                                                                                                   |              |
| 0 III III |                       | PYARD<br>ORPS RECR<br>SC LLC<br>(FLORENCE<br>LUTIONS INC<br>NING<br>SENGER TR                                                                                                  | 1670 SHIPYARD AVE BUILDING 236 SUITE 200, NORTH CHARLESTON SOUT<br>COMMANDING GENERAL BLVD DE FRANCE BLDG 664, PARKI SISJAND SO<br>1 MILLY WAY, WINNSBORO SOUTH CAROLINA 24180 (FAIRFIELD)<br>280 KOPPRENS 5T, FLORENCE SOUTH CAROLINA 249506 (FLORENCE)<br>1455 J A COCHRAN BY-PASS, CHESTER SOUTH CAROLINA 24934 (SPARTANBURG)<br>196 RIDGEVIEW CIR, DUNCAN SOUTH CAROLINA 24934 (SPARTANBURG)<br>130 RIDGEVIEW CIR, DUNCAN SOUTH CAROLINA 24934 (SPARTANBURG)                                                                                                    | M<br>M<br>M<br>M<br>M<br>M                                                   | 86.00<br>88.65<br>92.00<br>93.07<br>94.34<br>94.38<br>94.38                                                                | 29405, North Charleston, South Carolina<br>Bouleward de France, Parris Island, South Carolina, 29905<br>29180, Winnsboro, South Carolina<br>280 N Koppers Rd, Florence, South Carolina, 29506<br>1455 J A Cochran Byp, Chester, South Carolina, 29706<br>1926 Ridgeview Center Dr., Duncan, South Carolina, 29334<br>130 Ridgeview Center Dr., Duncan, South Carolina, 29334                                                                                                    | Postal<br>StreetName<br>Postal<br>PointAddress<br>StreetAddress<br>PointAddress<br>PointAddress                                                                                   |              |
| 0 III II  |                       | PYARD<br>ORPS RECR<br>SC LLC<br>(FLORENCE<br>LUTIONS INC<br>NING<br>SENGER TR<br>ATS INC PL                                                                                    | 1670 SHIPYARD AVE BUILDING 236 SUITE 200, NORTH CHARLESTON SOUT<br>COMMANDING GENERAL BLVD DE FRANCE BLDG 864, PARRIS ISLAND SO<br>1 MLIUY WAY, WINNSBORO SOUTH CAROLINA 29180 (FAIRFIELD)<br>280 KOPPERS 5T, FLORENCE SOUTH CAROLINA 29180 (FAIRFIELD)<br>1455 J A COCHRAN BY-PASS, CHESTER SOUTH CAROLINA 29706 (CHESTER)<br>196 RIDGEVIEW CIR, DUNCAN SOUTH CAROLINA 2934 (SPARTANBURG)<br>130 RIDGEVIEW CIR, DUNCAN SOUTH CAROLINA 2934 (SPARTANBURG)<br>421 INDUSTRIAL DR, SUMMERVILLE SOUTH CAROLINA 29484 (DORCHESTER)                                                                                                    | M<br>M<br>M<br>M<br>M<br>M<br>M                                              | 86.00<br>88.65<br>92.00<br>93.07<br>94.34<br>94.38<br>94.38<br>94.55                                                       | 29405, North Charleston, South Carolina<br>Bouleward de France, Parris Island, South Carolina, 29905<br>29180, Winnsboro, South Carolina<br>2800 N Koppers Rd, Florence, South Carolina, 29506<br>1455 J A Cochran Byp, Chester, South Carolina, 29706<br>196 Ridgeview Center Dr, Duncan, South Carolina, 29334<br>130 Ridgeview Center Dr, Duncan, South Carolina, 29334<br>421 Industrial Rd, Summerville, South Carolina, 29483                                                                                                    | Postal<br>StreetName<br>Postal<br>PointAddress<br>StreetAddress<br>PointAddress<br>PointAddress<br>PointAddress                                                                   |              |
| 0 III I   |                       | PYARD<br>ORPS RECR<br>SC LLC<br>(FLORENCE<br>LUTIONS INC<br>NING<br>SENGER TR<br>DATS INC PL<br>DING SYSTE                                                                     | 1470 SHIPVARD AVE BUILDING 234 SUITE 200, NORTH CHARLESTON SOUT<br>COMMANDING GENERAL BUND DE FRANCE BLD B64, PARRIS ISLAND SO<br>1 MLLY WAY, WINNSBORO SOUTH CAROLINA 29180 (FAIRFIELD)<br>280 KOPPERS 5T, FLORENCE SOUTH CAROLINA 29506 (FLORENCE)<br>1455 J A COCHRAN BY PASS, CHESTER SOUTH CAROLINA 29706 (CHESTER)<br>196 RIDGEVIEW CIR, DUNCAN SOUTH CAROLINA 29343 (SPARTANBURG)<br>130 RIDGEVIEW CIR, DUNCAN SOUTH CAROLINA 29343 (SPARTANBURG)<br>421 INDUSTRIAL DR, SUMMERVILLE SOUTH CAROLINA 29484 (DORCHESTER)<br>200 WHETSTONE RD W SC HWY # 3, SWANES SOUTH CAROLINA 29404 (DORCHESTER)                                                                                                    | M<br>M<br>M<br>M<br>M<br>M<br>M<br>M<br>M                                    | 86.00<br>88.65<br>92.00<br>93.07<br>94.34<br>94.38<br>94.38<br>94.55<br>94.72                                              | 29405, North Charleston, South Carolina<br>Boulevard de France, Parris Island, South Carolina, 29905<br>29180, Winnsboro, South Carolina<br>280 N Koppers Rd, Florence, South Carolina, 29506<br>1455 J A Cochran Byp, Chester, South Carolina, 29706<br>198 Ridgeview Center Dr, Duncan, South Carolina, 29334<br>130 Ridgeview Center Dr, Duncan, South Carolina, 29334<br>421 Industrial Rd, Summerville, South Carolina, 29483<br>200 Whetstone Rd, Swamse, South Carolina, 29100                                                                                                    | Postal<br>StreetName<br>Postal<br>PointAddress<br>StreetAddress<br>PointAddress<br>PointAddress<br>PointAddress<br>PointAddress                                                   |              |
| Q Q       |                       | PYARD<br>ORPS RECR<br>SC LLC<br>(FLORENCE<br>LUTIONS INC<br>NING<br>SENGER TR<br>DATS INC PL<br>DING SYSTE<br>TEGRATED P                                                       | 1470 SHIPYARD AVE BUILDING 236 SUITE 200, NORTH CHARLESTON SOUT<br>COMMANDING GENERAL BUYD DE FRANCE BLD B64, PARKI SISAND SO<br>1 MILLY WAY, WINNSBORO SOUTH CAROLINA 29180 (FAIRFIELD)<br>280 KOPPERS T, FLORENCE SOUTH CAROLINA 29564 (FLORENCE)<br>1455 J A COCHRAN BY-PASS, CHESTER SOUTH CAROLINA 29706 (CHESTER)<br>196 RIDGEVIEW CIR, DUNCAN SOUTH CAROLINA 29334 (SPARTANBURG)<br>130 RIDGEVIEW CIR, DUNCAN SOUTH CAROLINA 29334 (SPARTANBURG)<br>131 INDUSTRIAL DR, SUMMERVILLE SOUTH CAROLINA 29344 (DORCHESTER)<br>200 WHETSTONE RD W SCH WY # 3, SWANSEA SOUTH CAROLINA 29164 (LORCHESTER)<br>125 HWY 501 E, CONWAY SOUTH CAROLINA 29526 (HORKY)                                                                                                    | M<br>M<br>M<br>M<br>M<br>M<br>M<br>M<br>T                                    | 86.00<br>88.65<br>92.00<br>93.07<br>94.34<br>94.38<br>94.38<br>94.55<br>94.72<br>97.31                                     | 29405, North Charleston, South Carolina<br>Boulevard de France, Parris Island, South Carolina, 29905<br>29180, Winnsboro, South Carolina<br>280 N Koppers Rd, Florence, South Carolina, 29506<br>1455 J A Cochran Byp, Chester, South Carolina, 29334<br>130 Ridgeview Center Dr, Duncan, South Carolina, 29334<br>421 Industrial Rd, Summerville, South Carolina, 29483<br>200 Whetstone Rd, Swansea, South Carolina, 29460<br>US-501 E, Conway, South Carolina, 29526                                                                                                    | Postal<br>StreetName<br>Postal<br>PointAddress<br>StreetAddress<br>PointAddress<br>PointAddress<br>PointAddress<br>PointAddress<br>StreetName                                     | C            |
| 0 III 0   |                       | PYARD<br>ORPS RECR<br>SC LLC<br>(FLORENCE<br>LUTIONS INC<br>NING<br>SENGER TR<br>DATS INC PL<br>DING SYSTE<br>TEGRATED P<br>GROUP US                                           | 1470 SHIPYARD AVE BUILDING 236 SUITE 200, NORTH CHARLESTON SOUT<br>COMMANDING GENERAL BUYD DE FRANCE BLDG 640, PARRIS ISLAND SO<br>1 MILLY WAY, WINNSBORO SOUTH CAROLINA 29160 (FAIRFIELD)<br>280 KOPPERS ST, FLORENCE SOUTH CAROLINA 29160 (FLORENCE)<br>1455 J A COCHRAN BY PASS, CHESTER SOUTH CAROLINA 29706 (CHESTER)<br>196 RIDGEVIEW CIR, DUNCAN SOUTH CAROLINA 29334 (SPARTANBURG)<br>130 RIDGEVIEW CIR, DUNCAN SOUTH CAROLINA 29334 (SPARTANBURG)<br>130 RIDGEVIEW CIR, DUNCAN SOUTH CAROLINA 29334 (SPARTANBURG)<br>200 WHETSTONE RD W SC HWY #3, SWANSEA SOUTH CAROLINA 29160 (L<br>125 HWY 501 E, CONWAY SOUTH CAROLINA 29526 (HORRY)<br>170 CALVERY UN, CHERAW SOUTH CAROLINA 29526 (CHESTERFIELD)                                                                                                    | M<br>M<br>M<br>M<br>M<br>M<br>M<br>M<br>T<br>M                               | 86.00<br>88.65<br>92.00<br>93.07<br>94.34<br>94.38<br>94.38<br>94.55<br>94.72<br>97.31<br>97.43                            | 29405, North Charleston, South Carolina<br>Boulevard de France, Parris Island, South Carolina, 29905<br>29180, Winnsboro, South Carolina<br>280 N Koppers Rd, Florence, South Carolina, 29506<br>1455 J A Cochran Byp, Chester, South Carolina, 29706<br>196 Ridgeview Center Dr, Duncan, South Carolina, 29334<br>130 Ridgeview Center Dr, Duncan, South Carolina, 29334<br>201 Midustrial Rd, Summerville, South Carolina, 29483<br>200 Whetstone Rd, Swansea, South Carolina, 29506<br>US-501 E, Conway, South Carolina, 29520                                                                                                    | Postal<br>StreetName<br>Postal<br>PointAddress<br>StreetAddress<br>PointAddress<br>PointAddress<br>StreetName<br>StreetAddress                                                    | с            |
| 0 11 0    |                       | PYARD<br>ORPS RECR<br>SC LLC<br>: (FLORENCE<br>LLUTIONS INC<br>NING<br>SENGER TR<br>ÞATS INC PL<br>DING SYSTE<br>TEGRATED P<br>GROUP US<br>Y STRUCTU                           | 1470 SHIPYARD AVE BUILDING 236 SUITE 200, NORTH CHARLESTON SOUT<br>COMMANDING GENERAL BUYD DE FRANCE BLDG 646, PARRIS ISLAND SO<br>1 MILLY WAY, WINNSBORO SOUTH CAROLINA 29180 (FAIRFIELD)<br>280 KOPPERS ST, FLORENCE SOUTH CAROLINA 29506 (FLORENCE)<br>1455 J A COCHRAN BY PASS, CHESTER SOUTH CAROLINA 29706 (CHESTER)<br>196 RIDGEVIEW CIR, DUNCAN SOUTH CAROLINA 29334 (SPARTANBURG)<br>130 RIDGEVIEW CIR, DUNCAN SOUTH CAROLINA 29334 (SPARTANBURG)<br>130 RIDGEVIEW CIR, DUNCAN SOUTH CAROLINA 29344 (PORCHESTER)<br>200 WHETSTONE RD W SC HWY # 3, SWANSEA SOUTH CAROLINA 29160 (L<br>125 HWY 501 E, CONWAY SOUTH CAROLINA 29520 (CHESTER)<br>130 CALVERY LN, CHERAW SOUTH CAROLINA 29520 (CHESTERFIELD)<br>3468 OLD CAMDEN HWY, LANCASTER SOUTH CAROLINA 29720 (LANCAST                                                                                                    | M<br>M<br>M<br>M<br>M<br>M<br>T<br>T<br>T<br>M                               | 86.00<br>88.65<br>92.00<br>93.07<br>94.34<br>94.38<br>94.38<br>94.55<br>94.72<br>97.31<br>97.43<br>97.58                   | 29405, North Charleston, South Carolina<br>Boulevard de France, Parris Island, South Carolina, 29905<br>29180, Winnsboro, South Carolina<br>280 N Koppers Rd, Florence, South Carolina, 29506<br>11455 J A Cochran Byp, Chester, South Carolina, 29736<br>196 Ridgeview Center Dr, Duncan, South Carolina, 29334<br>130 Ridgeview Center Dr, Duncan, South Carolina, 29334<br>421 Industrial Rd, Summerville, South Carolina, 29483<br>200 Whetstone Rd, Swansea, South Carolina, 29160<br>US-501 E, Conway, South Carolina, 29526<br>130 Calvary Ln, Cheraw, South Carolina, 29520<br>3468 Old Camden Hwy, Heath Springs, South Carolina, 29508                                                               | Postal<br>StreetName<br>Postal<br>PointAddress<br>StreetAddress<br>PointAddress<br>PointAddress<br>PointAddress<br>StreetAddress<br>StreetAddress                                 | 0            |
| 0 III I   |                       | PYARD<br>ORPS RECR<br>I SC LLC<br>(FLORENCE<br>LUTIONS INC<br>LUTIONS INC<br>NING<br>SENGER TR<br>PATS INC PL<br>DING SYSTE<br>TEGRATED P<br>GROUP US<br>Y STRUCTU<br>H ISLAND | 1470 SHIPYARD AVE BUILDING 236 SUITE 200, NORTH CHARLESTON SOUT<br>COMMANDING GENERAL BUYD DE FRANCE BLDG 864, PARKIS ISLAND SO<br>1 MILLY WAY, WINNSBORO SOUTH CAROLINA 29180 (FAIRFIELD)<br>280 KOPPERS ST, FLORENCE SOUTH CAROLINA 29506 (FLORENCE)<br>1453 J A COCHRAN BY PASS, CHESTER SOUTH CAROLINA 29706 (CHESTER)<br>196 RIDGEVIEW CIR, DUNCAN SOUTH CAROLINA 29334 (SPARTANBURG)<br>130 RIDGEVIEW CIR, DUNCAN SOUTH CAROLINA 29334 (SPARTANBURG)<br>1310 RIDGEVIEW CIR, DUNCAN SOUTH CAROLINA 29334 (SPARTANBURG)<br>421 INDUSTRIAL DR, SUMMERVILLE SOUTH CAROLINA 29484 (DORCHESTER)<br>200 WHETSTONE RD W SC HWY # 3, SWANSEA SOUTH CAROLINA 29160 (L<br>125 HWY 501 E, CONWAY SOUTH CAROLINA 29526 (HORRY)<br>170 CALVERY LN, CHERAW SOUTH CAROLINA 29520 (CHESTERFIELD)<br>3468 OLD CAMDEN HWY, LANCASTER SOUTH CAROLINA 29720 (LANCAST<br>578 OLD JACKSON HWY, BECH ISLAND SOUTH CAROLINA CAROLINA 29730 (LANCAST                                                                                                    | M<br>M<br>M<br>M<br>M<br>M<br>M<br>T<br>T<br>T<br>M<br>M                     | 86.00<br>88.65<br>92.00<br>93.07<br>94.34<br>94.38<br>94.38<br>94.35<br>94.72<br>97.31<br>97.43<br>97.58<br>97.90          | 29405, North Charleston, South Carolina<br>Bouleward de France, Parris Island, South Carolina, 29905<br>29180, Winnsboro, South Carolina, 2006<br>1455 J.A. Cochran Byp, Chester, South Carolina, 29706<br>1455 J.A. Cochran Byp, Chester, South Carolina, 29334<br>130 Ridgeview Center Dr, Duncan, South Carolina, 29334<br>200 Whetstone Rd, Swamsea, South Carolina, 29483<br>200 Whetstone Rd, Swamsea, South Carolina, 29160<br>US-501 E, Conway, South Carolina, 29526<br>170 Calvary Ln, Cheraw, South Carolina, 29520<br>3468 Old Camden Hwy, Heath Springs, South Carolina, 29688<br>Old Jackson Hwy, Beech Island, South Carolina, 29842                                                            | Postal<br>StreetName<br>Postal<br>PointAddress<br>StreetAddress<br>PointAddress<br>PointAddress<br>PointAddress<br>StreetName<br>StreetAddress<br>StreetAddress<br>StreetAdress   |              |
|           |                       | PYARD<br>ORPS RECR<br>I SC LLC<br>I (FLORENCE<br>LUTIONS INCC<br>NING<br>SENGER TR<br>DATS INC PL<br>DING SYSTE<br>TEGRATED P<br>GROUP US<br>Y STRUCTU<br>SIVES & SEA          | 1470 SHIPVARD AVE BUILDING 236 SUITE 200, NORTH CHARLESTON SOUT<br>COMMANDING GENERAL BUYD DE FRANCE BLD B6H, PARRIS ISLAND SO<br>1 MLLY WAY, WINNSBORO SOUTH CAROLINA 29180 (FAIRFIELD)<br>280 KOPPERS 5T, FLORENCE SOUTH CAROLINA 29160 (FAIRFIELD)<br>1455 J A COCHRAN BY:PASS, CHESTER SOUTH CAROLINA 29706 (CHESTER)<br>1496 RIDGEVIEW CIR, DUNCAN SOUTH CAROLINA 29343 (SPARTANBURG)<br>130 RIDGEVIEW CIR, DUNCAN SOUTH CAROLINA 29343 (SPARTANBURG)<br>1310 RIDGEVIEW CIR, DUNCAN SOUTH CAROLINA 29344 (DORCHESTER)<br>200 WHETSTONE RD W SC HWY # 3, SWANSEA SOUTH CAROLINA 29404 (DORCHESTER)<br>200 WHETSTONE RD W SC HWY # 3, SWANSEA SOUTH CAROLINA 29406 (L<br>125 HWY 501 E, CONWAY SOUTH CAROLINA 29526 (HORRY)<br>170 CALVERY LN, CHERAW SOUTH CAROLINA 29520 (HESTERFIELD)<br>3468 OLD CAMDEN HWY, LANCASTER SOUTH CAROLINA 29402 (LAICAST<br>578 OLD JACKSON HWY, BECH ISLAND SOUTH CAROLINA 29481 (GREENVILLE)                                                                                                    | M<br>M<br>M<br>M<br>M<br>M<br>M<br>T<br>M<br>M<br>M<br>M<br>M<br>M<br>M<br>M | 86.00<br>88.65<br>92.00<br>93.07<br>94.34<br>94.38<br>94.38<br>94.55<br>94.72<br>97.31<br>97.43<br>97.58<br>97.90<br>97.90 | 29405, North Charleston, South Carolina<br>Boulevard de France, Parris Island, South Carolina, 29905<br>29180, Winnsboro, South Carolina<br>280 N Koppers Rd, Florence, South Carolina, 29506<br>1455 J A Cochran Byp, Chester, South Carolina, 29706<br>198 Ridgeview Center Dr, Duncan, South Carolina, 29334<br>130 Ridgeview Center Dr, Duncan, South Carolina, 29334<br>201 Industrial Rd, Summerville, South Carolina, 29483<br>200 Whetstone Rd, Swanses, South Carolina, 29526<br>170 Calvary Ln, Cheraw, South Carolina, 29520<br>3468 Old Camden Hwy, Heath Springs, South Carolina, 29582<br>Old Jackson Hwy, Beech Island, South Carolina, 29842<br>5 Main 5t, Simpsonville, South Carolina, 29631 | Postal<br>StreetName<br>Postal<br>PointAddress<br>StreetAddress<br>PointAddress<br>PointAddress<br>StreetName<br>StreetAddress<br>StreetAddress<br>StreetAddress<br>StreetAddress |              |

## 1.2. Using ArcGIS Pro

1.2.1 In ArcGIS Pro, click on Tools to open Geoprocessing pane.

1.2.2 On the Geoprocessing pane, type *geocode addresses* in the search box. The first search result is Geocode Addresses tool. Click on it to start the tool.

1.2.3 Click the Browse button next to the Input Table box. On the Input Table dialog box, specify your table file.

|                                                                                                    |                                                                                                    | Geoprocessing v 4 ×                                |
|----------------------------------------------------------------------------------------------------|----------------------------------------------------------------------------------------------------|----------------------------------------------------|
| 🖹 🗟 Ś × ở × ⊽ test_SMP Q Gakun                                                                                                    | nin - Clemson University 🥵 🛕 ? — 🗆 🗙                                                                                                    |                                                    |
| Project Map Insert Analysis View Edit Im                                                                                                    | agery Share Planet Imagery Help                                                                                                    | Parameters Environments (?)                        |
| History C Python × Ready To Tools Analysis × Feature Rast<br>K Environments Use Tools Analysis × Analysis × Anal | er Workflows Raster                                                                                                    | * Input Table                                      |
| Geoprocessing IN Tools Portal                                                                                                    | ^                                                                                                    | * Input Address Locator                            |
| Contents v I × Map2 × v                                                                                                    | Geoprocessing ~ # ×                                                                                                    | × 🚞                                                |
| Search P ~                                                                                                    | € geocode address × ✓ ⊕                                                                                                    | * Input Address Fields Multiple Field ~            |
| La C                                                                                                    | Geocode Addresses (Geocoding Tools)<br>Geocodes a table of addresses. This process requires a<br>table that stores the addresses you want to geocode an. | Field Name     Alias Name     Output Feature Class |
| Map2 mson                                                                                                    | <u>≺</u> %                                                                                                    |                                                    |

1.2.4 In the Input Address Locator dialog box, click on the drop-down and select Clemson North America Geocoding Service.

1.2.5 Specify appropriate settings for Input Address Fields, Country, Preferred Location Type, and Category,

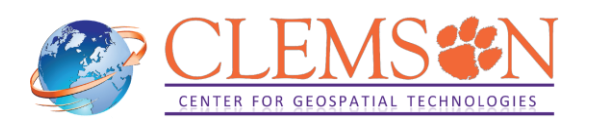

depending on your table data.

1.2.6 Specify the name of your output in Output Feature Class and navigate it to your output location. Click Run to geocode the table.

| (                          |                   |       |     | _        |
|----------------------------|-------------------|-------|-----|----------|
| Geoprocessing              |                   |       | ~ Ţ | $\times$ |
| € Geoco                    | de Addresses      |       | (   | $\oplus$ |
| Parameters Environments    |                   |       | ?   |          |
| Input Table                |                   |       |     | ^        |
| fac_release_TRI_formatted. | CSV               | ) 🧰 🥠 | /~~ |          |
| Input Address Locator      |                   |       |     |          |
| Clemson North America G    | eocoding Service  | ~     |     |          |
| ArcGIS World Geocoding     | Service           |       | ~   |          |
| Clemson North America      | Geocoding Service |       |     |          |
| Address or Place           | Address           |       | ~   | ı        |
| Address2                   | <none></none>     |       | ~   | I        |
| Address3                   |                   | ~     | 1   |          |
| Neighborhood               | <none></none>     |       | ~   | 1        |
| C2-1                       | (a)               |       |     |          |

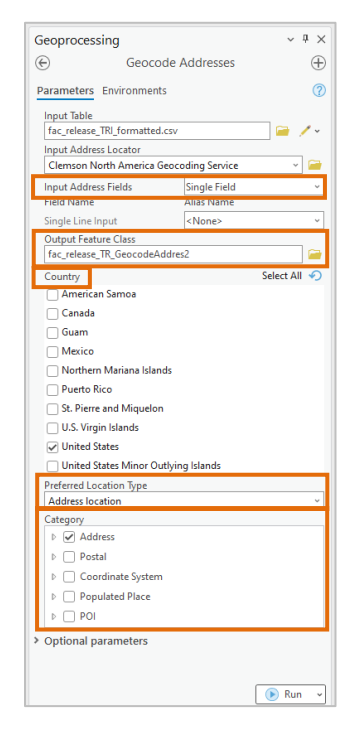

## **1.3.** Using a local lab computer (HIPPA-compliant tasks)

The GIS labs have dedicated machines where <u>ArcGIS StreetMap Premium</u> data are locally installed. Geocoding through these local machines would provide a better performance when you have thousands of records to geocode.

- Barre Hall, Room 109 (Workstation ID: barrb109-01)
- Cooper Library, Room 412 (Workstation ID: coop412-02)
- Lee Hall, Room 212 (Workstation ID: lee212-05)
- Lehotskey Hall, Room 231 (Workstation ID: leho231-01)

Please follow the steps below to geocode addresses in ArcGIS Pro using the local StreetMap Premium data.

For Steps 1.3.1 – 1.3.3, please refer to 1.2.1 – 1.2.3 above.

1.3.4 In the Input Address Locator dialog box, click on browse. Then, find the latest locator of North America, "NorthAmerica.loc", in the following directory (the example below shows the latest locator data published in Q2, 2023). Then, confirm that "NorthAmerica" is selected in Input Address Locator dialog box.

• C:\StreetMap\_Premium\_NorthAmerica\NA\_Q223\_Locators\NA\_Q223\_Locators\NorthAmerica

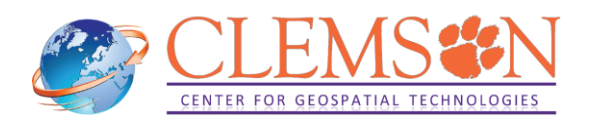

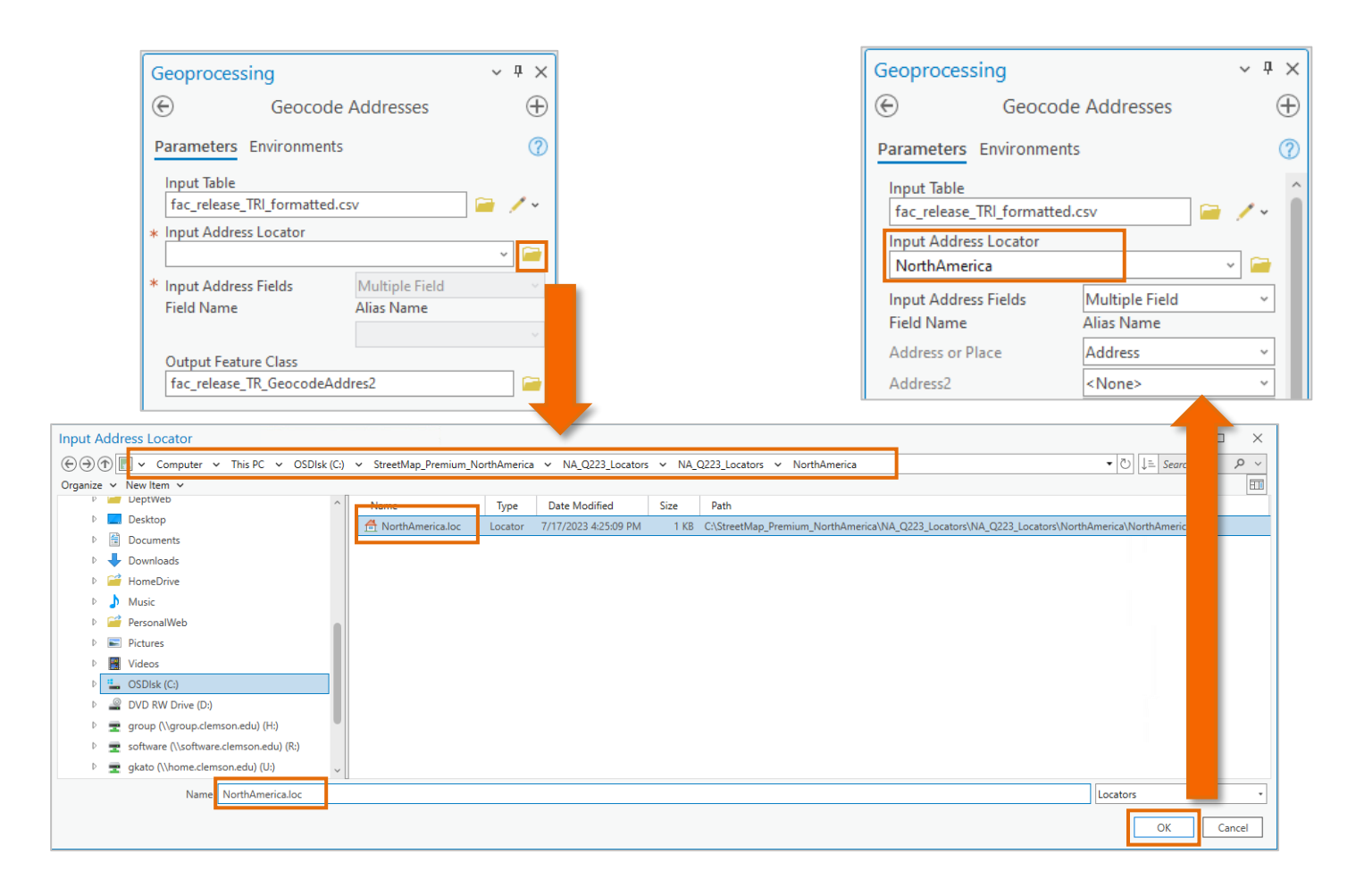

Hereinafter, please refer to the steps shown 1.2 Using ArcGIS Pro.

# 2. Geocoding Addresses outside of North America

If you need to geocode countries not included in the previous list, you will need to use the ArcGIS World Geocoding Service. This service consumes <u>credits</u>, currently 1,000 geocoding records will consume 40 credits, and each Clemson user account has a total of 3,000 credits.

Below are the instructions on how to geocode using the ArcGIS World Geocoding Service.

### 2.1. Using ArcGIS Online

For 2.1.1 - 2.1.9, please follow the same steps 1.1.1 - 1.1.9 above.

2.1.10 Under Advanced location settings, select ArcGIS World Geocoding Service as Locator. Specify Region of your interest.

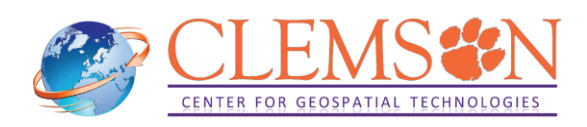

| Add Layer                                                                                                    |                                       | × |
|----------------------------------------------------------------------------------------------------|---------------------------------------|---|
| ocation settings                                                                                                    |                                       |   |
| pecify the type of location information the file contains.                                                                                                    |                                       |   |
| <ul> <li>Addresses or place names Consumes credits</li> <li>Location data is addresses, place names, postal codes</li> <li>Advanced location settings</li> </ul> | , and countries. May consume credits. | • |
| Locator                                                                                                    | Region                                |   |
| ArcGIS World Geocoding Service                                                                                                    | ✓ United States                       | ~ |
| Clemson North America Geocoding Service                                                                                                    |                                       |   |
| ArcGIS World Geocoding Service                                                                                                    |                                       | 0 |
|                                                                                                    |                                       |   |

## 2.2. Using ArcGIS Pro

For 2.2.1 - 2.2.3, please follow the same steps of 1.2.1 - 1.2.3 above.

2.2.4 In the Input Address Locator dialog box, click on the drop-down and select ArcGIS World Geocoding Service.

| Geo       | processing                                                          | ~ | д | × |
|-----------|---------------------------------------------------------------------|---|---|---|
| €         | Geocode Addresses                                                   |   | ( | Ð |
| 0         | This tool may consume ArcGIS credits.<br>Click to estimate credits. |   |   |   |
| Para      | meters Environments                                                 |   | ( | ? |
| lnp<br>fa | ut Table<br>c_release_TRI_formatted.csv                             | / | * | î |
| 1 Inp     | out Address Locator                                                 | _ |   | L |
| A         | rcGIS World Geocoding Service                                       | ~ |   | L |
| 1         | NorthAmerica                                                        |   | ~ |   |
| 1         | ArcGIS World Geocoding Service                                      |   |   |   |
|           | Clemson North America Geocoding Service                             |   | ~ |   |

If you wish to learn more about how to geocode, please refer to Esri's <u>tutorial</u>.

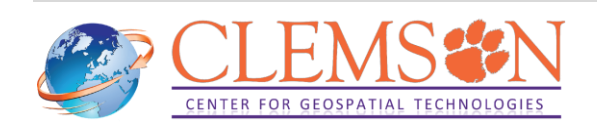